# Washer Dryer

# User manual

# WASHER DRYER SIEMENS - WK14D321GB

## USING YOUR APPLIANCE

Washing Only:

- Load the laundry.

Drying only:

- Set the programme selector to the desired drying programme. The display panel alternately shows (remaining time) ans the recommended load in kg.
- Press the dry button to set the drying time. Load the laundry.
- Press start/pause button. Remaining time ⊕ symbol shown in the display panel and the and ⊕ symbols light up.
- The drying programme starts.

Washing and drying:

- If necessary, adjust the spin speed and select any washing options for your individualised programme.
- Press the dry button to set the drying time. Load the laundry. Press the start/ pause button.

## DETERGENTS & CARE PRODUCTS

The detergent drawer is divided into three compartments.

- Compartment I: detergent for prewash.
- Compartment II: detergent for main wash.
- Compartment &: Liquid such as fabric softener.

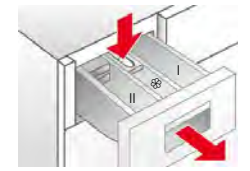

Liquid detergent insert: this must be folded down before liquid detergents are used.

To do this:

- Pull out the detergent drawer as far as the stop.
- Press on the zone labelled PUSH and take out the detergent drawer.
- Pull the insert in compartment II towards as far as stop and push it down. Insert the detergent drawer.

## GETTING TO KNOW YOUR APPLIANCE

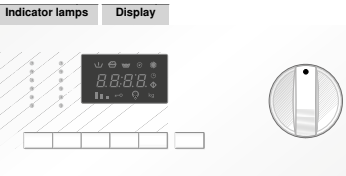

Programme selector

#### Buttons Indicator lamps

- Indicator lamp
  Display panel
- 2. Display pane
- 3. Washing and drying options
- 4. Programme selector

## CLEANING & CARE

## HOUSING & CONTROL PANEL

Wipe with a soft, damp cloth. Remove detergent and cleaning agent residue immediately. Do not clean with a jet of water.

## DRUM

- Remove any foreign bodies from the drum and rubber seals.
- Only use proprietary brand of descaler with corrosion inhibitor for washing machines for descaling the washerdryer.
- Observe the manufacturers instructions regarding use and dosage.
- After descaling and removing rust from the drum, run the rinse + spin programme several times to remove any remaining acid.

## DETERGENT DRAWER

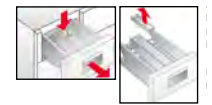

If there are detergent or care product residues:

- Pull out the detergent drawer as far as the stop.
- Press on the zone labelled push and take out the detergent drawer.
- Clean the detergent drawer guide in the washer-dryer. Remove the fabric softener compartment insert.
- Clean the detergent drawer and fabric softener compartment insert under running water.
- Insert the fabric softener compartment insert. Insert the detergent drawer.

## DRAIN PUMP

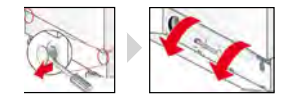

Turn the programme selector to off. Use a screwdriver to release the lock pins. Tip the kick panel and pull upwards to remove.

## DRAINING THE WATER

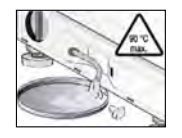

Take the drain hose out of the retainer. Remove the plug from the drain hose and release the washing water. Place the drain hose into the retainer.

# WASHER DRYER SIEMENS - WD14H422GB

#### SWITCHING THE APPLIANCE ON Close the washer dryer door.

Open the washer dryer door.

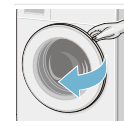

## Select the washing/drying programme.

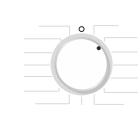

## Max. load in display panel.

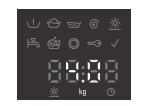

If required, change the programme setting and/or select additional functions.

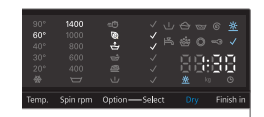

## Sort and load the laundry.

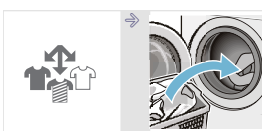

Open the Detergent drawer.

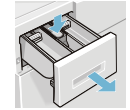

Dose detergent according to the dosing.

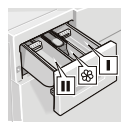

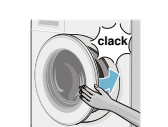

## Select Start/Reload. End of the programme.

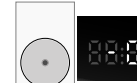

## Set programme selector to Off.

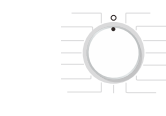

## Open the door and remove the laundry.

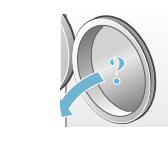

## GETTING TO KNOW YOUR APPLIANCE

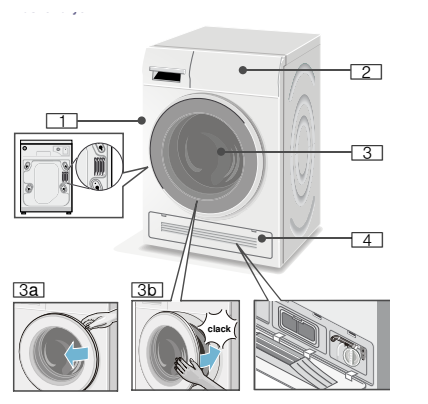

- Hot air outlet 1.
- 2. Operating/display panel
- 3. Door with handle
- 3a. Open the door
- 3b. Close the door
- 4. Service flap and cool air inlet

## CONTROL PANEL

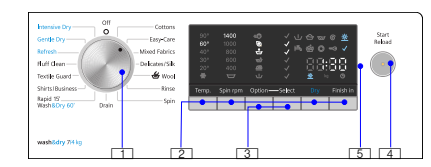

- 1. Select a programme.
- 2. Select buttons temperature, spin, speed, finish in and dry.
- 3. Select button for option and select for additional functions.
- 4. Start programme Start/reload button.
- 5. Display panel for settings and information

## **CLEANING & CARE**

The following instructions must be observed when preparing your laundry:

- Always follow the manufacturers • instructions when dosing all detergents, cleaning aids, care products and cleaning agents.
- Do not exceed maximum load.
- Keep detergents and agents for the pretreatment of laundry away from the surfaces of the washer dryer.
- Using a damp cloth, immediately remove any fine spray residue and other droplets.
- Do not use abrasive cloths, sponges or . detergents to clean your appliance.
- Do not clean the appliance with a water ٠ jet.
- Use chlorine free cleaning agent to ٠ clean the drum. Do not use steel wool cleaning products.

## **CLEANING THE DETERGENT** DISPENSER

If it contains detergent or fabric softener residue:

- Pull out the detergent drawer. Depress the insert and remove the drawer completely. Take out insert: using your finger, press insert upwards.
- Clean the detergent dispenser and insert with water and a brush and dry. Attach the insert and lock into position (push the cylinder onto the guide pin). Insert detergent drawer.